### **USER MANUAL**

### TDSMR42

#### Display parameter sequence

| Disnlay                                                                                                    |                                                              | Action with kove                                        | Press Page key                                                                                                    |                                                                                                    | ۲                                                                                                    |
|----------------------------------------------------------------------------------------------------|--------------------------------------------------------------|---------------------------------------------------------|----------------------------------------------------------------------------------------------------|----------------------------------------------------------------------------------------------------|----------------------------------------------------------------------------------------------------|
| Parameters                                                                                                    |                                                              | Action with keys                                        | THD in %                                                                                                    | THD                                                                                                    | Press enter key(–J)                                                                                                    |
| Parameters<br>Avg L-N Voltage<br>Avg Current<br>Frequency<br>Avg L-L Voltage<br>Avg Current<br>Power Factor<br>R-Y-B Combined kW<br>R-Y-B Combined kWAr<br>Power Factor<br>R-Y-B Combined kW | XXX.X<br>X.XXX<br>XX.XX<br>XXXX<br>XXXX<br>XXX<br>XXX<br>XXX | Up(†) & down(J)<br>key is used to<br>see the parameter. | THD in %   R-Phase THD Voltage   Y-Phase THD Voltage   B-Phase THD Voltage   R-Phase THD Current   Y-Phase THD Current   B-Phase THD Current   B-Phase THD Current   Press Page key   Set Parameters   CtP   CtS   PtP   PtS | THD     XXX.X     XXX.X     XXX.X     XXX.X     XXXX     XXXX     XXXX     XXXX     XXXX     XXXX     XXXX     XXXX     XXXX     XXXX     XXXX     XXXX     XXXX     XXXX | Press enter key(←J)<br>Up(↑) & down(↓)<br>key is used to<br>see the parameter.<br>Press enter key(←J)<br>Up(↑) & down(↓)<br>key is used to   |
| R-Y-B Combined kVA                                                                                                    | XX.X                                                         |                                                         | Star/Delta                                                                                                    | Star                                                                                                    | see the parameter.                                                                                                    |
| Press Page key                                                                                                    |                                                              |                                                         | Pole                                                                                                    | XX                                                                                                    |                                                                                                    |
| Instance Parameters                                                                                                    | INST PARA                                                    | Press enter key( <del>«</del> J)                        | Id                                                                                                    | XXX                                                                                                    |                                                                                                    |
| Line Voltage b/w R&Y<br>Line Voltage b/w Y&B                                                                                                    | XXX.X<br>XXX X                                               |                                                         | Parity<br>Baud rate                                                                                                    | None<br>XXXX                                                                                                    |                                                                                                    |
| Line Voltage b/w B&R                                                                                                    | XXXX                                                         |                                                         | Press Page key                                                                                                    |                                                                                                    | ۲                                                                                                    |
| R-Phase Voltage                                                                                                    | XXX.X                                                        |                                                         | Old Intg Parameters                                                                                                    | Old INTG PARA                                                                                                    | Press enter key(🜙)                                                                                                    |
| Y-Phase Voltage                                                                                                    | XXX X                                                        |                                                         | R-Y-B Combined kWh Eb                                                                                                    | XXXXXXXX                                                                                                    |                                                                                                    |
| B-Phase Voltage                                                                                                    | XXX X                                                        |                                                         | R-Y-B Combined kVAh Eb                                                                                                    | XXXXXXXX                                                                                                    | Up(†) & down(↓)                                                                                                    |
| R-Phase Current                                                                                                    | V VVV                                                        |                                                         | R-Y-B Combined kWh DG                                                                                                    | XXXXXXXX                                                                                                    | key is used to                                                                                                    |
| V-Phase Current                                                                                                    | Λ.ΛΛΛ<br>Υ ΥΥΥ                                               |                                                         | R-Y-B Combined kVAh DG                                                                                                    | XXXXXXXX                                                                                                    | see the parameter.                                                                                                    |
| B-Phase Current                                                                                                    | Λ.ΛΛΛ<br>Υ ΥΥΥ                                               |                                                         |                                                                                                    |                                                                                                    |                                                                                                    |
| R-Phase Power factor                                                                                                    | X.XX<br>X.XX                                                 | Up(作) & down(↓)<br>key is used to                       | Connec                                                                                                    | tion Di                                                                                                    | agram(3P4W)                                                                                                    |
| Y-Phase Power factor                                                                                                    | X.XX<br>v vv                                                 | see the parameter.                                      |                                                                                                    |                                                                                                    |                                                                                                    |
| R-phase kW                                                                                                    | Λ.ΛΛ<br>ΧΧΧ                                                  |                                                         | (1) (2)                                                                                                    | <b>(3) (4)</b>                                                                                                    | (5) (6) (7)(8)                                                                                                    |
| Y-phase kW                                                                                                    | VY V                                                         |                                                         |                                                                                                    | ΤŤ                                                                                                    |                                                                                                    |
| B-phase kW                                                                                                    | XXX                                                          |                                                         |                                                                                                    |                                                                                                    | Y Ph 230V N                                                                                                    |
|                                                                                                    | 7171,71                                                      |                                                         |                                                                                                    |                                                                                                    | — СССГ в                                                                                                    |
|                                                                                                    |                                                              |                                                         |                                                                                                    | $\mathbf{T}$                                                                                                    | Auxiliary N                                                                                                    |
|                                                                                                    |                                                              |                                                         |                                                                                                    |                                                                                                    | $\begin{array}{c c} Ph & N \\ \hline \\ Ph & N \\ \hline \\ \hline \\ \hline \\ \hline \\ \hline \\ \hline \\ \hline \\ \hline \\ \hline \\$ |
| R-phase kVA                                                                                                    | XX.X                                                         |                                                         | 9 10                                                                                                    | 11 12                                                                                                    |                                                                                                    |
| Y-phase kVA                                                                                                    | XX.X                                                         |                                                         |                                                                                                    |                                                                                                    |                                                                                                    |
| B-phase kVA                                                                                                    | XX.X                                                         |                                                         | ~                                                                                                    |                                                                                                    |                                                                                                    |
| RPM                                                                                                    | XXXX                                                         |                                                         | Connec                                                                                                    | tion Di                                                                                                    | agram(3P3W)                                                                                                    |
| Press Page key                                                                                                    |                                                              |                                                         |                                                                                                    |                                                                                                    |                                                                                                    |
| Intg Parameters                                                                                                    | INTG PARA                                                    | Press enter key( <del>«</del> J)                        |                                                                                                    |                                                                                                    |                                                                                                    |
| R-Y-B Combined kWh Eb                                                                                                    | XXXXXXXXX                                                    |                                                         |                                                                                                    | 34                                                                                                    |                                                                                                    |
| R-Y-B Combined kVAh Eb                                                                                                    | ΧΧΧΧΧΧΧΧ                                                     | Up(t) & down(l)                                         |                                                                                                    |                                                                                                    |                                                                                                    |
| R-I-D COMOINCO KWA DO                                                                                                    | ΛΛΛΛΛΛΛΛΛ<br>νννννννν                                        | key is used to                                          | 5                                                                                                    |                                                                                                    |                                                                                                    |
| K-1-D Comoinea KvAh DO                                                                                                    | λλλλλλλ                                                      | see the parameter                                       | ζ                                                                                                    |                                                                                                    |                                                                                                    |
|                                                                                                    |                                                              |                                                         |                                                                                                    |                                                                                                    | Supply<br>Ph N                                                                                                    |
|                                                                                                    |                                                              |                                                         | 9 10                                                                                                    | 11 12                                                                                                    |                                                                                                    |

## USER MANUAL Programming Mode

1

|    | Key Action                                                                                                    | Key Indication   | Display                           |
|----|----------------------------------------------------------------------------------------------------|------------------|-----------------------------------|
| 1  | Press up & enter key together meter goes to programming mode.                                                                                                    | <b>↑</b>         | Prog<br>PAGE                      |
| 2  | Press enter key, meter prompt for entry of password and default password is 1000.                                                                                         | Ļ                | PASS<br>0000                      |
| 3  | Now by using up & down key can change value of<br>1st digit of MSB                                                                                                    | \$               | PASS<br>1000                      |
| 4  | Now press enter key four times now meter goes to star/delta connection.                                                                                                   | Ļ                | Edit<br>Star                      |
| 5  | Press enter key, it goes to changeable mode.                                                                                                    | Ļ                | Edit<br>Star <sup>1</sup>         |
| 6  | UP key is used to select star mode and down key is used to select delta mode.                                                                                             | \$               | Edit<br>Delta                     |
| 7  | Press page key, goes to in CT primary mode.                                                                                                    | ۲                | EdIt<br>CtP<br>0200               |
| 8  | Press enter key "1" appear at second display of FND                                                                                                    | ,_]              | EdIt<br>CtP1<br>0200 <sup>1</sup> |
| 9  | By using up & down key can change value of first digit of MSB                                                                                                    | ↑↓               | EdIt<br>CtP<br>1200 <sup>1</sup>  |
| 10 | Press enter key "2" appear at second display of FND,                                                                                                    | Ļ                | EdIt<br>CtP2<br>1500              |
| 11 | now by using up & down key can change second digit from MSB & so on.                                                                                                    | ↑↓               | EdIt<br>CtP<br>1500               |
| 12 | Press page key, meter goes to CT secondary mode.                                                                                                    | ۲                | EdIt<br>CtS<br>5                  |
| 13 | Press enter key "1" appear at second display of FND                                                                                                    | 4                | EdIt<br>CtS1<br>5                 |
| 14 | Up key is used to select secondary CT 1 and down key is used to select secondary CT 5.                                                                                    | ↑↓               | EdIt<br>CtS1<br>5                 |
| 15 | Press page key, now meter goes to PT primary mode. in Delta connection PT primary is in kilowatt and in Star connection in volt. if user select Delta, A LED of 'k' glow. | ۲                | Edlt<br>PtP<br>415.0              |
| 16 | By using step 6,7,8 & 9 can set value of PT primary                                                                                                    | ↑↓ <sub></sub> _ | EdIt<br>PtP<br>415.0              |
| 17 | Press page key, meter goes to PT secondary mode.                                                                                                    | ۲                | EdIt<br>PtS<br>415.0              |

# **USER MANUAL**

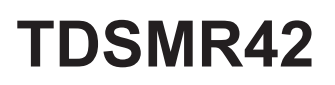

### **Programming Mode**

|    | Key Action                                                                                                    | Key Indication | Display                |
|----|----------------------------------------------------------------------------------------------------|----------------|------------------------|
| 18 | By using step 6,7,8 & 9 can set value of PT secondary.                                                                        | 1 ↓            | EdIt<br>PtS<br>415.0   |
| 19 | Press page key, meter goes to No. of pole selection mode.                                                                     | ۲              | EdIt<br>Pol<br>04      |
| 20 | By using step 6,7,8 & 9 can set value of no. of Poles.                                                                        | ↑↓             | EdIt<br>Pol1<br>04     |
| 21 | Press page key, meter goes to meter ID selection mode.                                                                        | ۲              | EdIt<br>Id<br>001      |
| 22 | By using step 6,7,8 & 9 can set value of meter ID.                                                                            | ↑↓             | EdIt<br>Id 1<br>001    |
| 23 | Press page key, meter goes to parity mode. Default parity is 'none' (fixed).                                                  | ۲              | EdIt<br>parity<br>none |
| 24 | Press page key, meter goes to baud rate selection mode.                                                                       | ۲              | Baud<br>1200           |
| 25 | Press enter key to change the setting of baud rate.                                                                           | Ļ              | EdIt<br>Baud<br>1200   |
| 26 | By using up and down key select desired baud rate.                                                                            | ↑↓             | EdIt<br>Baud<br>1200   |
| 27 | Press page key, meter goes to clear option of intg parameters energy,run hour,power on hour.                                  | ۲              | Clr<br>intg            |
| 28 | Press enter key to clear intg parameter.                                                                                      | Ļ              | CIrt<br>intg<br>??     |
| 29 | Up key is used to select 'NO' option and down key is used to select 'YES' option. finally press enter key, to reset all data. | ↑↓             | Clrt<br>intg<br>YES    |
| 30 | Press page key, meter goes to save option for all parameters.                                                                 | ۲              | Save                   |
| 31 | Press enter key.                                                                                                    | لے             | EdIt<br>Save           |
| 32 | By using up and down key select the option of YES/NO. finally press the enter key to save all data.                           | ↑ ↓            | EdIt<br>Save<br>YES    |

### **USER MANUAL**

| Display<br>Parameter<br>Model No. | TDSMR42<br>(AC Sensing) | TDSMR42<br>(DC Sensing) |
|-----------------------------------|-------------------------|-------------------------|
| Line Voltage b/w R&Y              | $\checkmark$            | $\checkmark$            |
| Line Voltage b/w Y&B              | $\checkmark$            |                         |
| Line Voltage b/w B&R              | $\checkmark$            | $\checkmark$            |
| R-Phase Voltage                   |                         |                         |
| Y-Phase Voltage                   | $\checkmark$            | $\checkmark$            |
| B-Phase Voltage                   | $\checkmark$            | $\checkmark$            |
| R-Phase Current                   | $\checkmark$            | $\checkmark$            |
| Y-Phase Current                   | $\checkmark$            | $\checkmark$            |
| B-Phase Current                   | $\checkmark$            | $\checkmark$            |
| R-Phase Power factor              | $\checkmark$            | $\checkmark$            |
| Y-Phase Power factor              | $\checkmark$            | $\checkmark$            |
| B-Phase Power factor              | $\checkmark$            | $\checkmark$            |
| R-phase kW                        | $\checkmark$            | $\checkmark$            |
| Y-phase kW                        | $\checkmark$            | $\checkmark$            |
| B-phase kW                        | $\checkmark$            | $\checkmark$            |
| R-phase kVAr                      |                         |                         |
| Y-phase kVAr                      |                         |                         |
| B-phase kVAr                      |                         |                         |
| R-nhase kVA                       |                         |                         |
| Y-nhase kVA                       | ¥                       | · · ·                   |
| B-nhase kVA                       | <br>                    | · · ·                   |
| RPM                               | ¥                       | ¥                       |
| Avg L-N Voltage                   |                         |                         |
| Avg L-I Voltage                   |                         |                         |
| Avg Current                       |                         |                         |
| Avg Power Factor                  |                         |                         |
| R-V-B Combined kW                 |                         |                         |
| R-1-D Combined LVAr               |                         |                         |
| R-V-B Combined kVA                |                         |                         |
| Frequency                         |                         |                         |
| R-V-B Combined kWh Fh             |                         |                         |
| R-Y-B Combined kWh DG             |                         |                         |
| R Y D Combined kWh DO             |                         |                         |
| R-V-R Combined WAh DC             |                         |                         |
| Running Hours                     | ×                       |                         |
| AC Sensing                        | ./                      |                         |
| DC Sensing                        | ×                       | ./                      |
| RS-485                            |                         | Ť,                      |

### TDSMR42